| 🌈 收件匣 - 💦 @gms.npu                                                 | edu.tw - 教職員E-MAIL信箱 郵件 - Windows Int                             | ernet Explorer                                                                          |              |
|--------------------------------------------------------------------|-------------------------------------------------------------------|-----------------------------------------------------------------------------------------|--------------|
| 💽 🗢 M https://mail.gr                                              | oogle.com/mail/?shva=1#inbox                                      | 💌 🔒 😝 🗙 🔎 Live Search                                                                   | • •          |
| 檔案(E) 編輯(E) 檢視(V)                                                  | 我的最愛(A) 工具(T) 說明(H)                                               |                                                                                         |              |
| 🚖 我的最愛 🛛 收件匣 -                                                     | @gms.npu.edu.tw - 教職員E-MAIL                                       | 🟠 🔹 🔂 🔹 🖃 📥 🔹 網頁 🕑 🗸 安全性 🖏 🗸                                                            | 工具(()・ 🕢・    |
| 搜尋圖片 <b>郵件</b> 文件 目                                                | ∃曆 協作平台 通訊錄 地圖 更多▼                                                | @gms.np                                                                                 | u.edu.tw - 🗱 |
| 國立法國技大學                                                            |                                                                   | × Q                                                                                     |              |
| 郵件, 您必須關係                                                          | 您似乎塔用了 Internet Exp<br>想道項功能,瀏覽器才能完全支援 款職員E-                      | lorer 的「相容性檢視」模式・<br>MAIL信箱 野件 的所有功能・整備如何開閉環境功能 開閉<br>デーガイガ・共イガー・「                      | <b>\$</b> *  |
| 撰寫                                                                 | □ Gmail 小組                                                        | 透過手機使用 Gmail - Access Gmail on your mobi                                                | 2011/5/12 🔷  |
| 的供用                                                                | □ Gmail 小組                                                        | 開始使用 Gmail - 4 個不可不知的特點 Gmail 如何!                                                       | 2011/5/12    |
| 已加星號<br>重要郵件<br>寄件備份<br><b>草稿 (2)</b><br>其他<br>後續處理<br>優先順序<br>更多▼ | <b>已使用 0%</b> ©20<br>己使用 0 GB + 共 25 GB<br>上次帳戶活動時間:6 分鐘前<br>詳細資料 | 12 Google - <u>服務條款</u> - <u>陽私權政策</u> - <u>計劃</u><br><u>政策</u><br>由 <b>Google</b> 技術提供 | H            |
| 完成                                                                 |                                                                   |                                                                                         | ▼<br>100% ~; |

## 如何關閉 Internet Explorer 8 瀏覽器的「相容性檢視」模式。

## 1. 點選右上「工具」。

| 伦 你 件 更 - ● gms.npu.edu.tw - 教勵員E-MAIL信箱 事件 - Windows Internet E-                              | xplorer                                    |               |  |  |  |  |  |
|------------------------------------------------------------------------------------------------|--------------------------------------------|---------------|--|--|--|--|--|
| 🚱 🗢 M https://mail.google.com/mail/?shva=1#inbox                                               | 💌 🔒 🅢 🗙 👂 Live Search                      | P-            |  |  |  |  |  |
| 檔案(F) 編輯(E) 檢視(型) 我的最愛(A) 工具(T) 説明(H)                                                          |                                            |               |  |  |  |  |  |
| 🖕 我的最愛                                                                                         | 🏠 🔹 🔂 🔹 🖃 🖶 🔹 網頁 🕑 🛶 安全性 🔘 🕻               | エ具◎ - @-      |  |  |  |  |  |
| 搜尋圖片 <b>郵件</b> 文件 日曆 協作平台通訊錄 地圖 更多▼                                                            | @gms.np                                    | ou.edu.tw 🗸 🗱 |  |  |  |  |  |
| 國立法國研究大學                                                                                       | ✓ Q                                        |               |  |  |  |  |  |
| 您似乎啓用了 Internet Explorer 的「相容性檢視」模式。<br>你以须期間过近计说,到哪定古地完全古地 新聞日日 MUL 后悔 帮任 的后方计说,那些地位时间已有许少 期間 |                                            |               |  |  |  |  |  |
| 郵件 <sup>您必須關闭這項功能,認意法才能完主文法</sup> 数載員 <sup>E-WAIL</sup>                                        | 日相 争于 时所有功能。除异处情况得达强切能 關闭<br>第一封 4封 7 共 4封 | <b>↓</b> ↓*   |  |  |  |  |  |

2. 點選1「相容性檢視設定」,若無相容性檢視設定,請點選「相容性檢視」。

3. 開啓相容性檢視設定視窗後,點選 2「google.com」點選 3「移除」後「關閉」。

| 🏉 收件匣 - nputest@gms.1 | 相容性檢視設定                                                          | ×              |                                   |                                 |           |               |
|-----------------------|------------------------------------------------------------------|----------------|-----------------------------------|---------------------------------|-----------|---------------|
| 💽 🗢 M https://ma      | 🔊 您可以新增和移除 [相容性檢視] 下顯示的網站                                        | £∘             | • 🔒 🗲 🗙                           | 🔎 Live Search                   |           | • •           |
| 檔案(E) 編輯(E) 檢視(Y      |                                                                  |                |                                   |                                 |           |               |
| 🚖 我的最愛   📉 收件匣        | 新增此網站①):                                                         |                | 👌 - 🔊                             | ・ 🖃 🖶 ・ 網頁(2)・                  | 安全性③ - 工具 | 0.            |
| 搜尋 圖片 <b>郵件</b> 文件    |                                                                  | 新增( <u>A</u> ) |                                   | 🥶 重新開啓上次的瀏覽:                    | 〔作階段(፩)   | <b>#</b>      |
| Dia Tanta A           | 日 <del>新增至 [4]</del> 容性檢視] 的網站( <u>W</u> ):<br>(google.com)<br>3 | 移除图            | ٩                                 | 📑 快顯封鎖程式(P)<br>🛃 管理附加元件(A)      |           |               |
| 郵件, 您必須!              | 2                                                                | <u> </u>       | 容性檢視」模<br>件 的所有功能<br><sup>界</sup> | ● 離線工作(₩) ● 相容性檢視(Y) ● 相容性檢視(Y) | 1         |               |
| 撰寫                    |                                                                  |                | 更用 Gmail - Ac<br>Gmail - 4 個不ī    |                                 | F1        | .1            |
| 收件匣                   |                                                                  |                | . Ded 1                           | 御覚喆外(人)                         |           | _ <b>·</b>  - |
| 已加星號                  | 🗌 包含來自 Microsoft 的更新網站清單(U)                                      |                |                                   | ⟨▶〉開發者工具(D)                     | F1        | .2            |
| 重要郵件                  | ✔ 在相容性檢視下顯示內部網路網站①                                               |                |                                   | 建議的網站(3)                        |           |               |
| 寄件備份                  | 在相容性檢視下顯示所有網站(E)                                                 | $\sim$         | \$                                | (7) 網際網路選項(0)                   |           |               |
| 草稿 (2)                | (                                                                | [關閉C]          | <u>a</u> 4 ≝∿                     |                                 |           |               |